## Instrukcja korzystania z portalu e-Rejestracji SP ZOZ MSWiA w Łodzi

## Zakładanie konta użytkownika

1. Wchodzimy na stronę internetową SP ZOZ MSWiA w Łodzi: <u>https://www.zozmswlodz.pl/</u> i klikamy na:

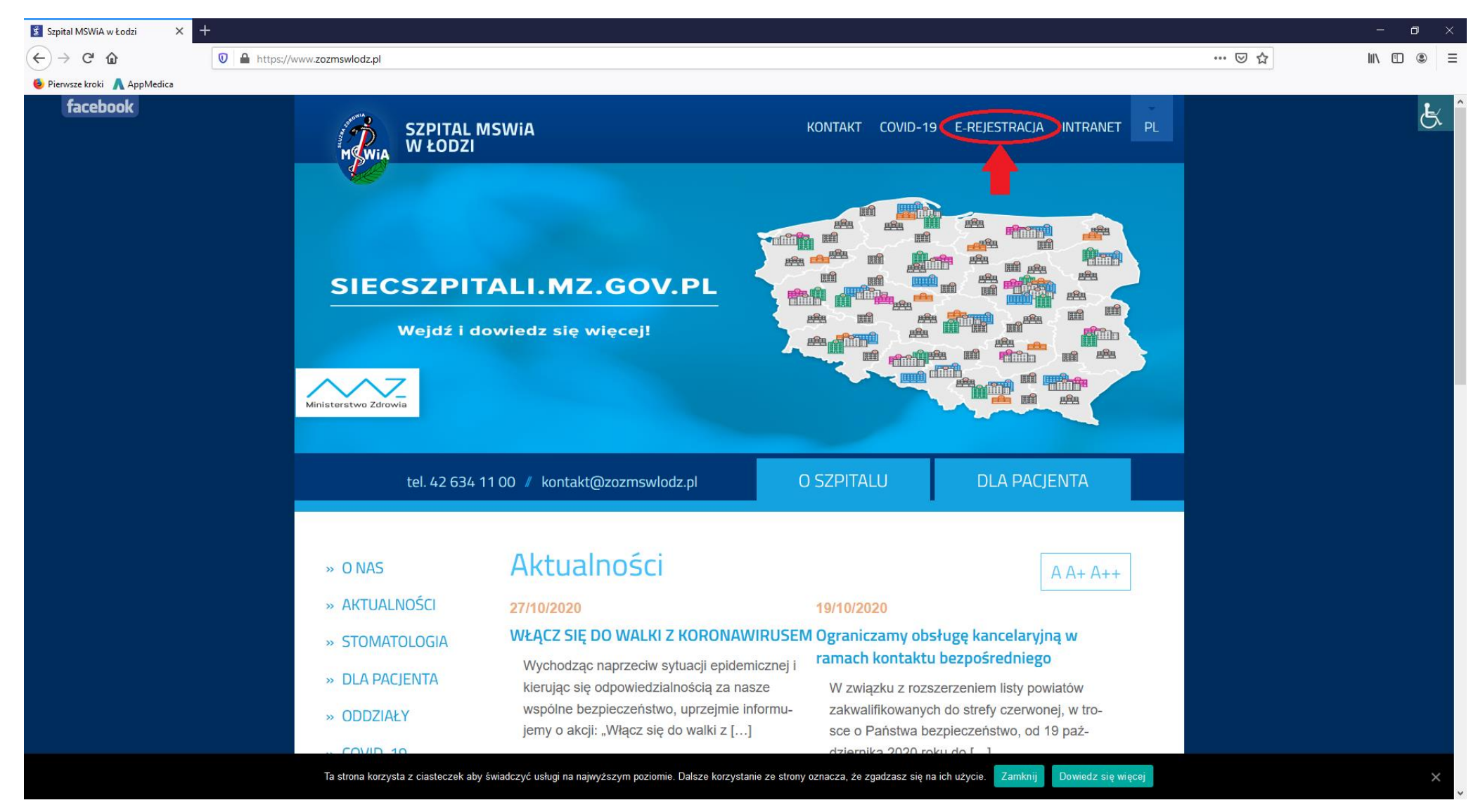

## 2. Następnie klikamy na:

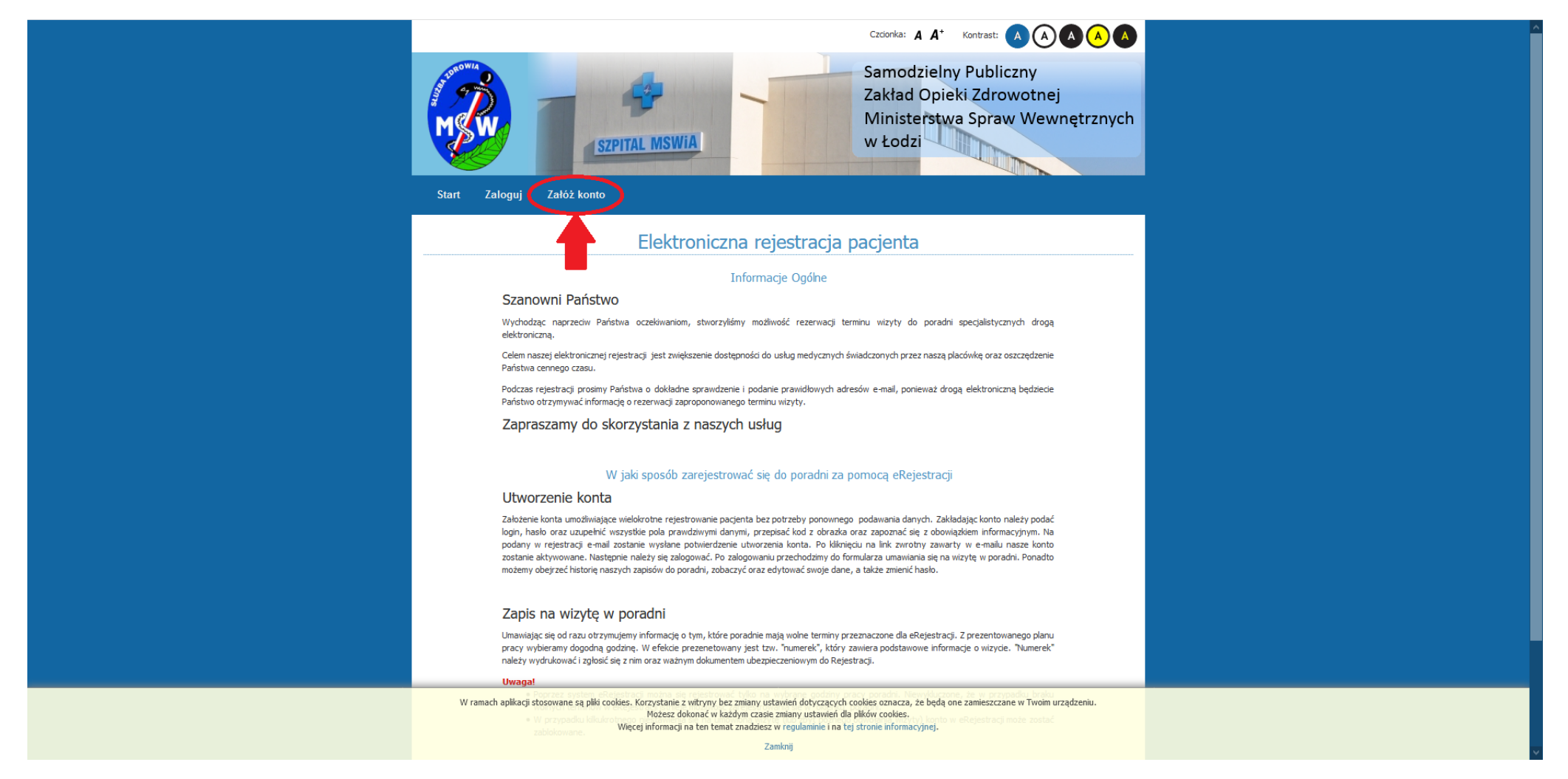

3. Pokaże nam się okno, w którym wypełniamy swoje dane:

|                                                                                                   | Czcionka: <b>A A</b> +                                                                                                    | Kontrast: A A A A A                              |  |
|---------------------------------------------------------------------------------------------------|----------------------------------------------------------------------------------------------------|--------------------------------------------------|--|
|                                                                                                   | Samodzielny<br>Zakład Opiek<br>Ministerstwa<br>w Łodzi                                                                                                    | Publiczny<br>si Zdrowotnej<br>spraw Wewnętrznych |  |
| Start Zaloguj Załóż konto                                                                         |                                                                                                    |                                                  |  |
| Nowe konto                                                                                        |                                                                                                    |                                                  |  |
| Dane konta                                                                                        |                                                                                                    | Start > Rejestracja                              |  |
| Nazwa użytkownika:<br>Hasło:<br>Powtórzone hasło:<br>Adres e-mail:                                | (Aby założyć konto musisz podać własny, poprawny adres e-mail.)                                                                                                    |                                                  |  |
| Dane pacjenta<br>Imię:                                                                            |                                                                                                    |                                                  |  |
| Nazwisko:                                                                                         |                                                                                                    |                                                  |  |
| Typ identyfikatora:                                                                               | Numer PESEL                                                                                                    | ✓                                                |  |
| Pleć<br>Data urodzenia:<br>Miejsce urodzenia:                                                     | Kobieta                                                                                                    |                                                  |  |
| Telefon komórkowy:                                                                                | (opcjonalne)                                                                                                    |                                                  |  |
| W ramach aplikacji stosowane są pliki cookies. Korzys<br>wrodowiło<br>Więcej info<br>Województwo: | tanie z witryny bez zmiany ustawień dotyczących cookies oznacza, że będą one<br>tesz dokonać w każdym czasie zmiany ustawień dla plików cookies.<br>rmacji na ten temat znadziesz w regulaminie i na tej stronie informacyjnej.<br>Zamiknji | zamieszczane w Twoim urządzeniu.                 |  |

4. Po wypełnieniu wszystkich pól musimy przepisać kod z obrazka. W razie niemożności odczytania kodu możemy wygenerować inny kod klikając na guzik "Zmień kod".

|                    | Data urodzenia:                                                                                                    | <u> </u>                                                                                                    |  |  |  |
|--------------------|----------------------------------------------------------------------------------------------------|----------------------------------------------------------------------------------------------------|--|--|--|
|                    | Miejsce urodzenia:                                                                                                    |                                                                                                    |  |  |  |
|                    | Telefon komórkowy:                                                                                                    |                                                                                                    |  |  |  |
|                    |                                                                                                    | (opcjonalne)                                                                                                 |  |  |  |
|                    | Adam                                                                                                    |                                                                                                    |  |  |  |
|                    | Adres                                                                                                    |                                                                                                    |  |  |  |
|                    | Ulica:                                                                                                    |                                                                                                    |  |  |  |
|                    | Nr domu:                                                                                                    |                                                                                                    |  |  |  |
|                    | Województwo:                                                                                                    | V                                                                                                    |  |  |  |
|                    | Powiat:                                                                                                    | Wybierz województwo                                                                                          |  |  |  |
|                    | Miejscowość:                                                                                                    | Wybierz powiat                                                                                               |  |  |  |
|                    | Kod pocztowy:                                                                                                    |                                                                                                    |  |  |  |
|                    |                                                                                                    | (opcjonalne)                                                                                                 |  |  |  |
|                    |                                                                                                    |                                                                                                    |  |  |  |
|                    | Weryfikacja                                                                                                    |                                                                                                    |  |  |  |
|                    | 🗌 Mam prot                                                                                                    | lem z odczytem obrazka. Chcę spróbować innego sposobu                                                        |  |  |  |
|                    | werynkacji.                                                                                                    |                                                                                                    |  |  |  |
|                    |                                                                                                    |                                                                                                    |  |  |  |
|                    | leciz (                                                                                                    |                                                                                                    |  |  |  |
|                    | Zmień kod                                                                                                    |                                                                                                    |  |  |  |
|                    | Podaj ko                                                                                                    |                                                                                                    |  |  |  |
|                    |                                                                                                    |                                                                                                    |  |  |  |
|                    | Regulamin                                                                                                    |                                                                                                    |  |  |  |
|                    | Szanowny Pacjencie,                                                                                                    |                                                                                                    |  |  |  |
|                    | Na podstawie art 24 listawy o ochronie danych osob                                                                                                    |                                                                                                    |  |  |  |
|                    | z dnia 29 sierpnia 1997 r. z p. zm. informujemy, że:                                                                                                    |                                                                                                    |  |  |  |
|                    | Administratorem Danych Osobowych jest:                                                                                                    |                                                                                                    |  |  |  |
|                    | Zakład Opieki Zdrowotnej MSWiA w Łodzi                                                                                                    |                                                                                                    |  |  |  |
|                    | ul. Północna 42, Łódź<br>(042) 63 41 100                                                                                                    |                                                                                                    |  |  |  |
|                    |                                                                                                    |                                                                                                    |  |  |  |
|                    | Dane przetwarzane są w zbiorze danych:                                                                                                    |                                                                                                    |  |  |  |
|                    | Zbiór danych pacjentów ZOZ MSWiA w Łodzi.                                                                                                    |                                                                                                    |  |  |  |
|                    | Celem W ramach aplikacji stosowane są pliki cookies. Korzysta                                                                                                    | anie z witryny bez zmiany ustawień dotyczących cookies oznacza, że będą one zamieszczane w Twoim urządzeniu. |  |  |  |
|                    | Ochrona stanu zdrowia, swiadczenie ustug meći Możesz dokonać w każdym czasie zmiany ustawień dla pików cookies.<br>trudniące się zawodowo leczeniem lub św.Wiecej informacji na ten temat znadziesz w regulaninie i na tej stronie informacyjnej. |                                                                                                    |  |  |  |
|                    | zarządzanie udzielaniem usług medycznych.                                                                                                    | Zamknii                                                                                                    |  |  |  |
| javascript:void(0) |                                                                                                    |                                                                                                    |  |  |  |

5. Zapoznajemy się z Regulaminem, a następnie zaznaczamy, że zapoznaliśmy się z obowiązkiem informacyjnym (1) i klikamy na przycisk Rejestruj (2).

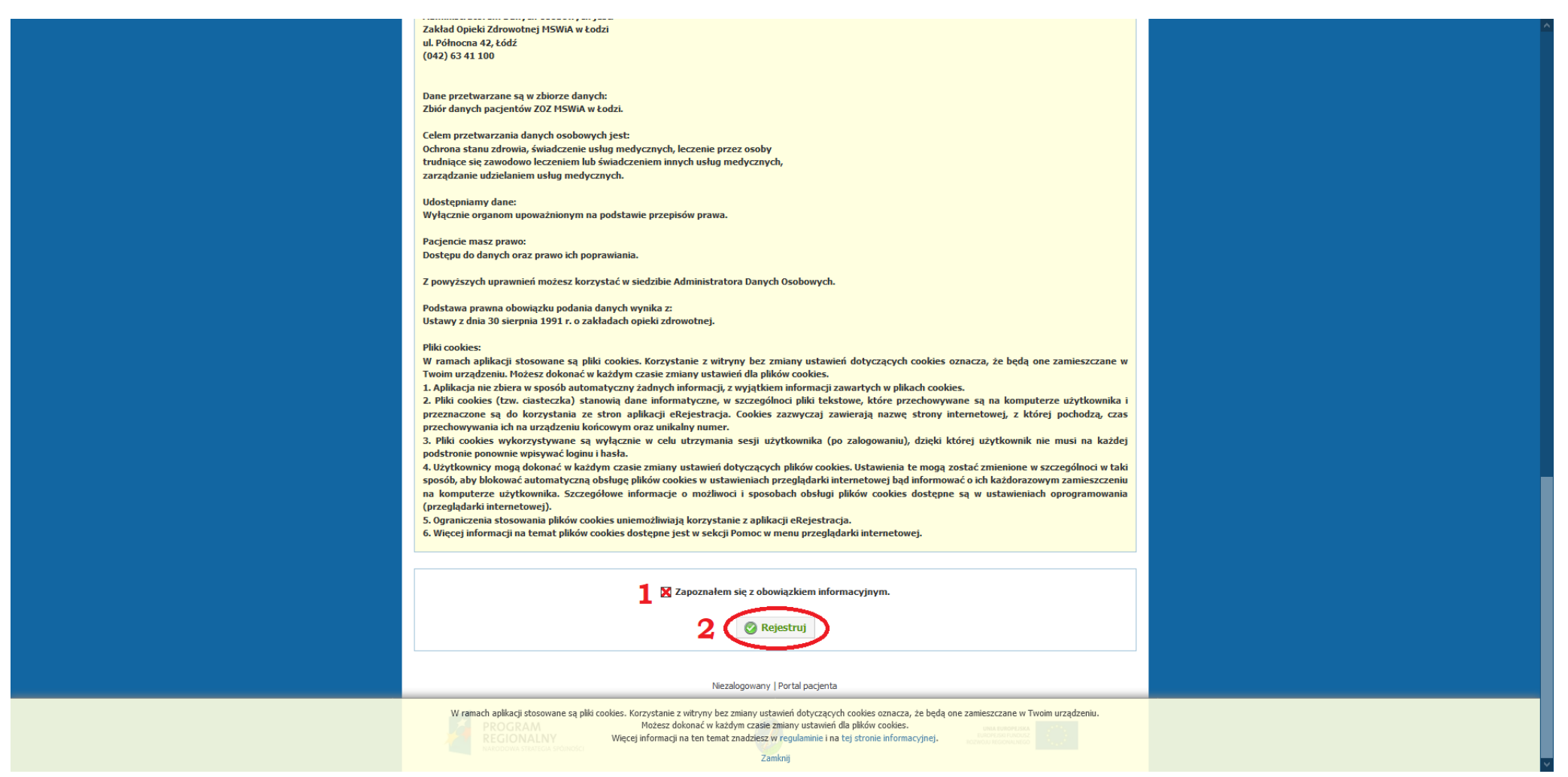

6. Po kliknięciu przycisku Rejestruj na podany przez nas adres poczty elektronicznej e-mail przyjdzie wiadomość z linkiem aktywacyjnym, który należy kliknąć.

7. Po kliknięciu w link aktywacyjny będziemy mogli zalogować się do swojego konta w e-Rejestracji klikając w przycisk Zaloguj na stronie głównej portalu.

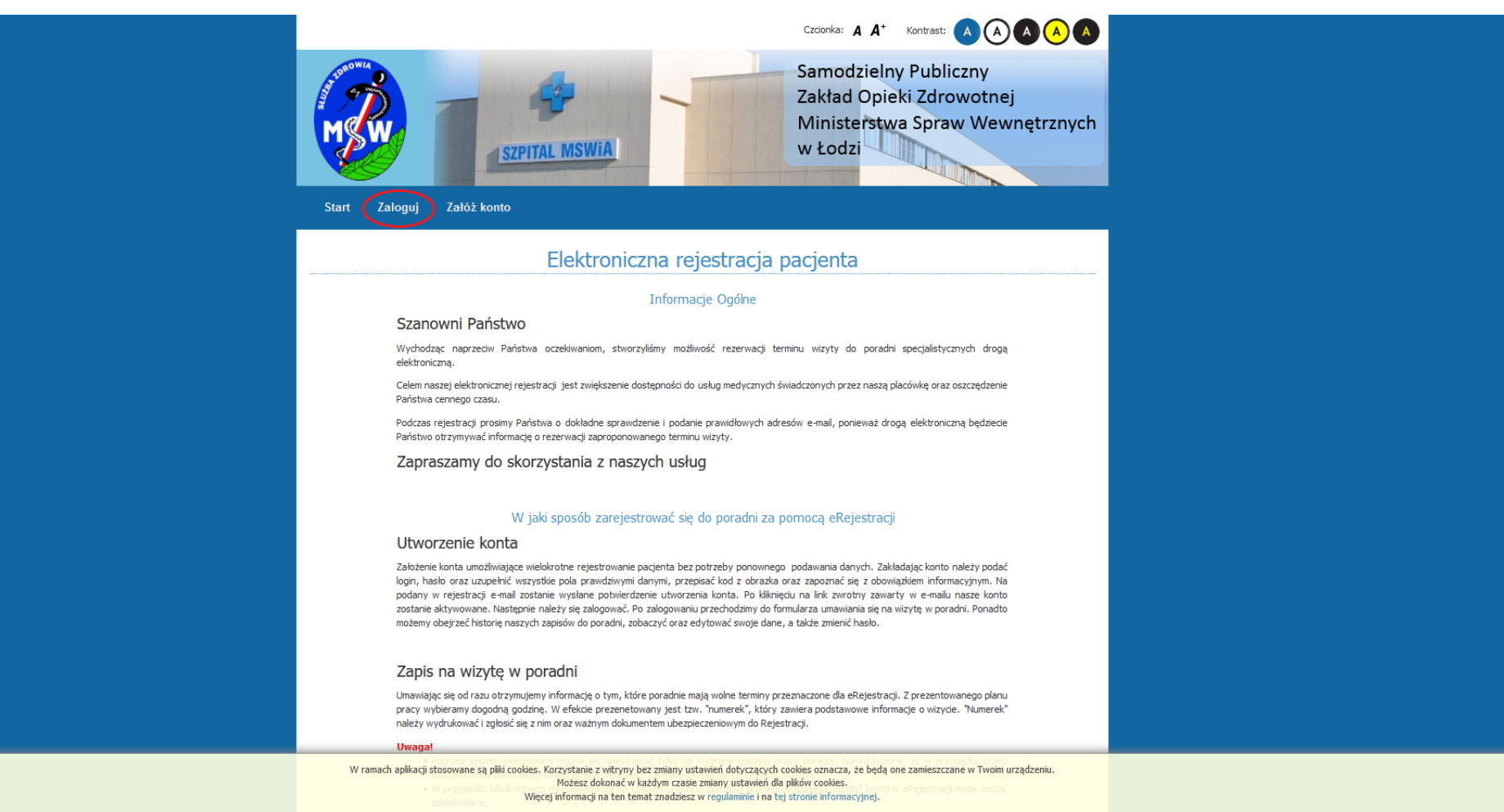

Zamknij

8. Podajemy nazwę użytkownika lub adres e-mail oraz hasło podane przy rejestracji w portalu.

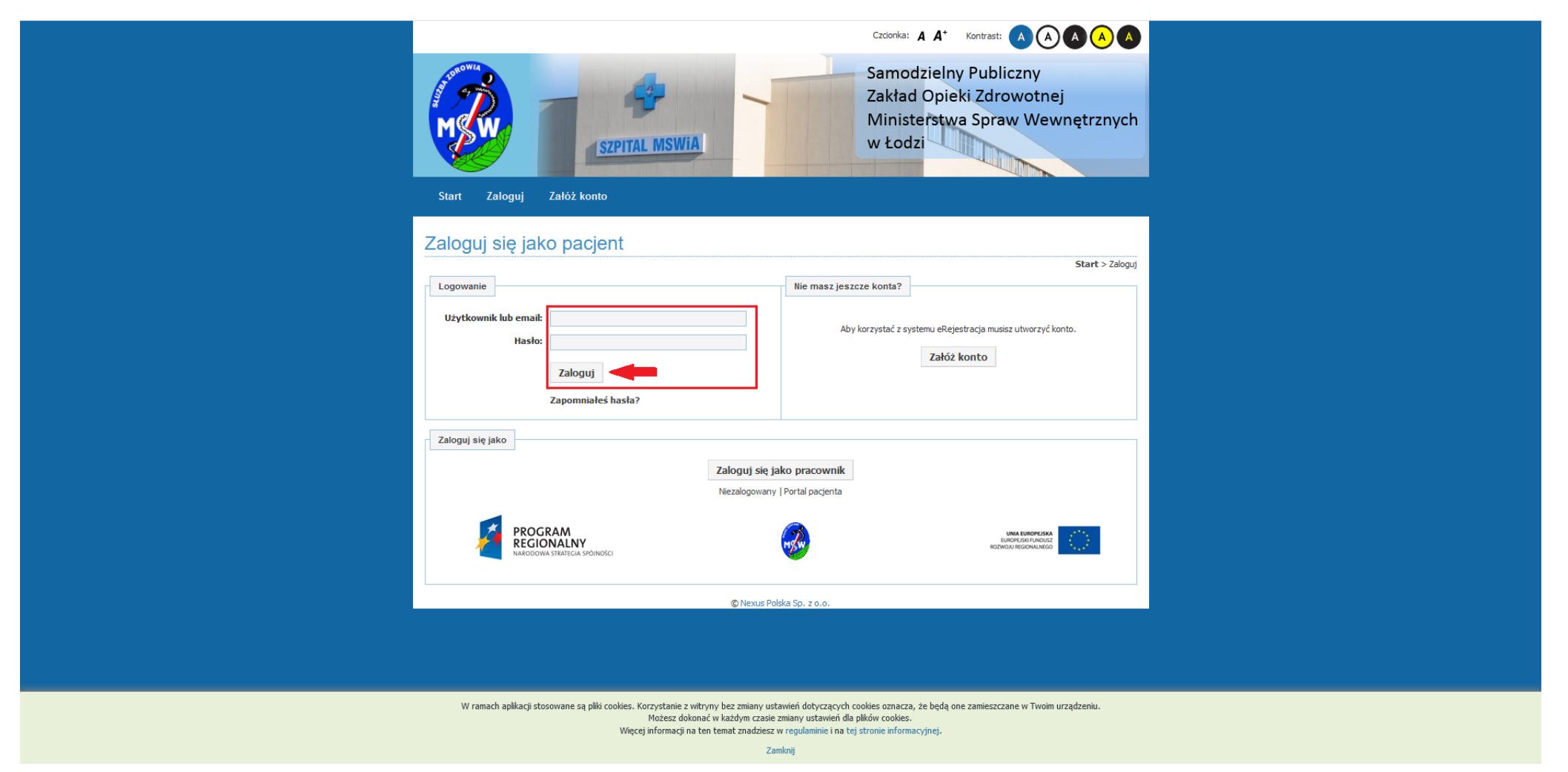

 Po zalogowaniu nasze konto nie jest jeszcze potwierdzone. Aby je potwierdzić i móc korzystać z wszystkich funkcjonalności portalu musimy je potwierdzić albo osobiście (z d. tożsamości) w Centralnej Rejestracji SP ZOZ MSWiA w Łodzi, albo telefonicznie pod numerem 42 634 12 25.

UWAGA: Wyniki badań laboratoryjnych lub z zakresu diagnostyki obrazowej będą widoczne tylko te zrobione po dacie i godzinie potwierdzenia konta. Archiwalne wyniki badań nie będą widoczne tak samo jak nie będą widoczne wyniki badań komercyjnych. Widoczne będą tylko te badania, na które skierowanie zostało wystawione w naszej placówce przez lekarza POZ lub w poradni specjalistycznej.